# **Babbard** PRO

KYNNING Í SALASKÓLA 1. NÓVEMBER 2016

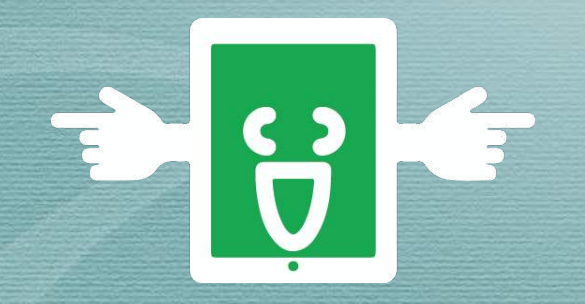

Spjaldtölvuverkefni Kópavogsbæjar Kristín Björk Gunnarsdóttir **BERLEIKUR AÐ LÆRA ....með hjálp** mynda, orða, setninga o.fl.

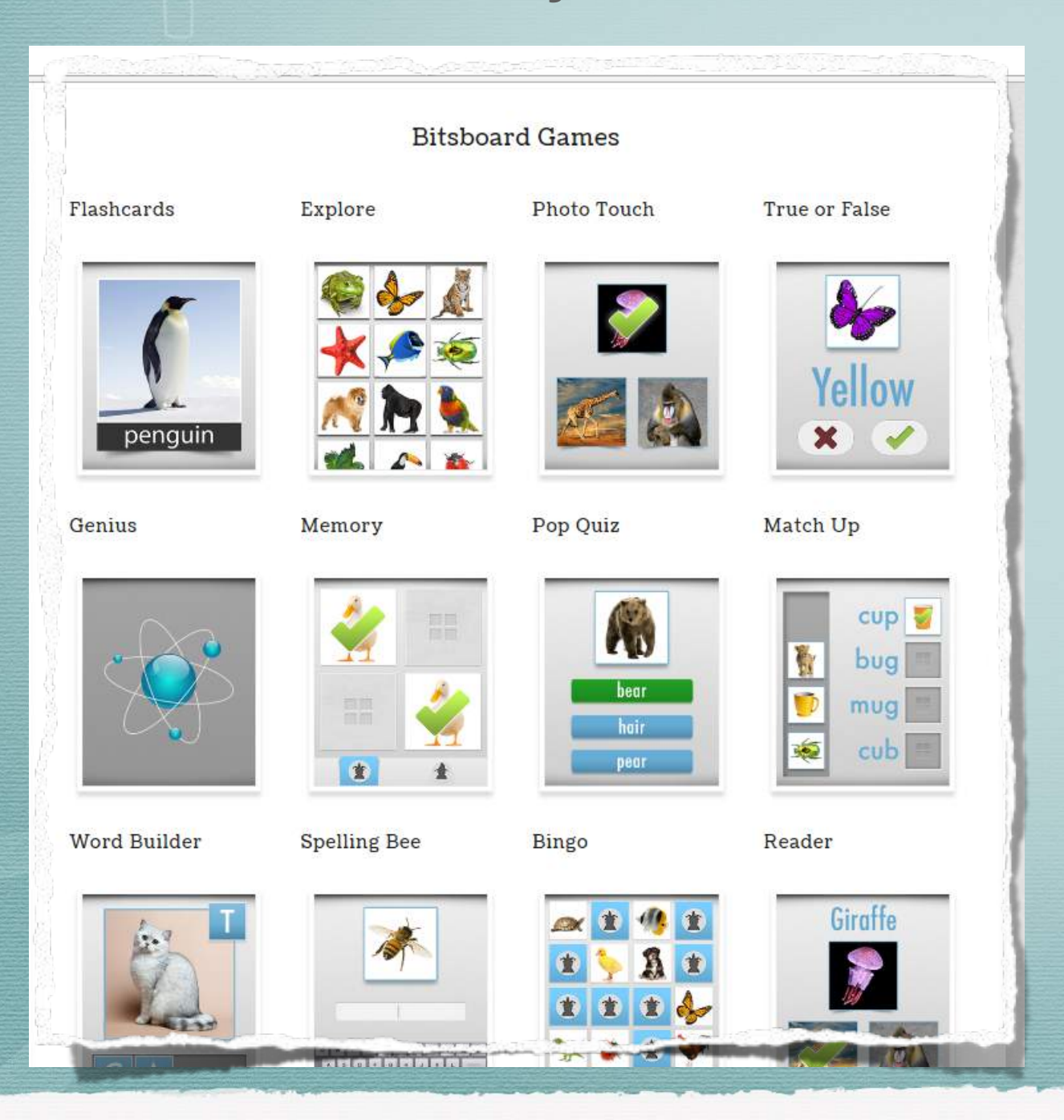

### http://bitsboard.com

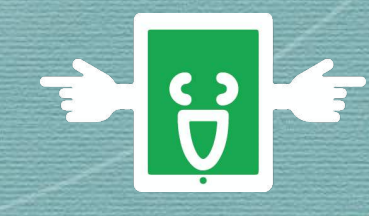

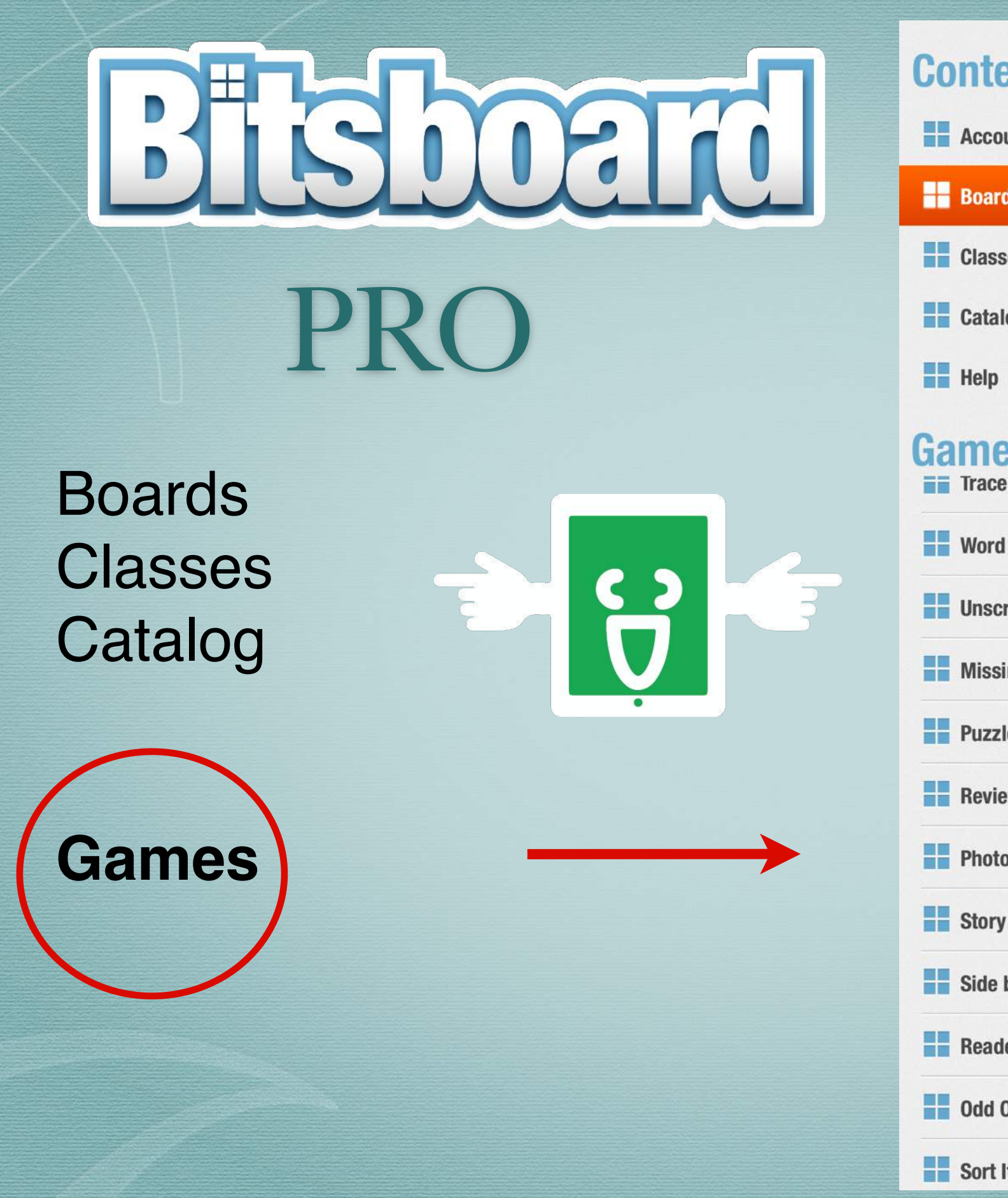

| ntents               | Daglegar athatnir $\square$ 58 $\Rightarrow$ + $\square$            |
|----------------------|---------------------------------------------------------------------|
| Account              |                                                                     |
| Boards               |                                                                     |
| Classes              |                                                                     |
| Catalog              |                                                                     |
| Help                 |                                                                     |
| mes<br>Trace It Game |                                                                     |
| Word Search          |                                                                     |
| Unscramble           |                                                                     |
| Missing Item         |                                                                     |
| Puzzles              |                                                                     |
| Review Game          |                                                                     |
| Photo Hunt           | Questions +                                                         |
| Story Time           | Add questions to easily create new learning activities. Learn more. |
| Side by Side         |                                                                     |
| Reader               |                                                                     |
| Odd One Out          |                                                                     |
| Sort It              |                                                                     |

### EFTIR AÐ APPINU HEFUR VERIÐ HLAÐIÐ NIÐUR

- Búa til reikning (account). Skrá sig inn með nafni og netfangi.
- Það er til mikið efni um Bitsboard á netinu:

http://bitsboard.com/how-do-i-create-and-edit-aboard/

https://www.youtube.com/watch?v=wbbKRkNJkAg https://www.youtube.com/watch?v=KZvKZEUZzd4 https://www.youtube.com/watch?v=oPwku\_liFo0 https://www.youtube.com/watch?v=NBbBME-4XIw

# FYRST SMÅÆFING

Smella á CATALOG og setja inn í leitargluggann:
 Action Words 01 - hlaða inn (download)

Kristín Björk Gunnarsdótti

- Velja hús og síðan tannhjólið
- Fara í Boards og síðan Action words 01
- Velja Flashcards: orðin lesin upp
- Velja Phototouch: finna orð.

Hægt að stilla - auka eða minnka erfiðleikastigið.

Bisboard

CATA

- Skoða skorkort sem kemur upp eftir hvern leik. Það er hægt að senda á kennara (email-skjáskot).
- Word Builder búa til orð úr stafasúpu. Líka hægt að hafa setningar.
- Spelling Bee þurfa að skrifa sjálf orðin án vísbendinga. Hægt að heyra orðin með því að smella á hátalarann efst. Nota t.d. beautiful words.

### NIÐURSTÖÐUR Á SKORKORTI

Date:October 28, 2016Board:MorgunmaturGame:Photo TouchScore:14/15

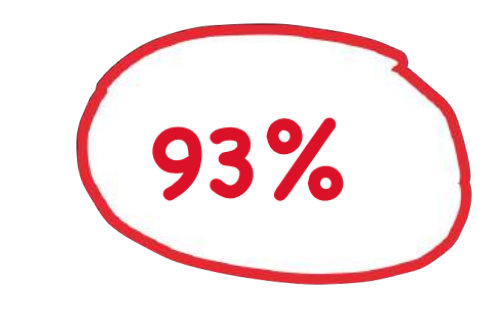

#### SCORECARD

| 🖚 ávaxtasalat      | $\bigcirc$ |
|--------------------|------------|
| 🚧 heilhveitihorn   |            |
| 🐲 ávaxtasalat      |            |
| jógúrt Í TÖLVUPÓST | 1 🔘        |
|                    |            |
| eytingur þeytingur | $\bigcirc$ |
| 🥌 kleinuhringur    | $\bigcirc$ |
| seikon             |            |
| seikon             |            |
| 🥐 kleinuhringur    |            |
| 💓 ristað brauð     | $\bigcirc$ |
| sulta sulta        |            |
| 🖗 heilhveitihorn   |            |
| 📏 snittubrauð      |            |
| sulta sulta        | 0          |

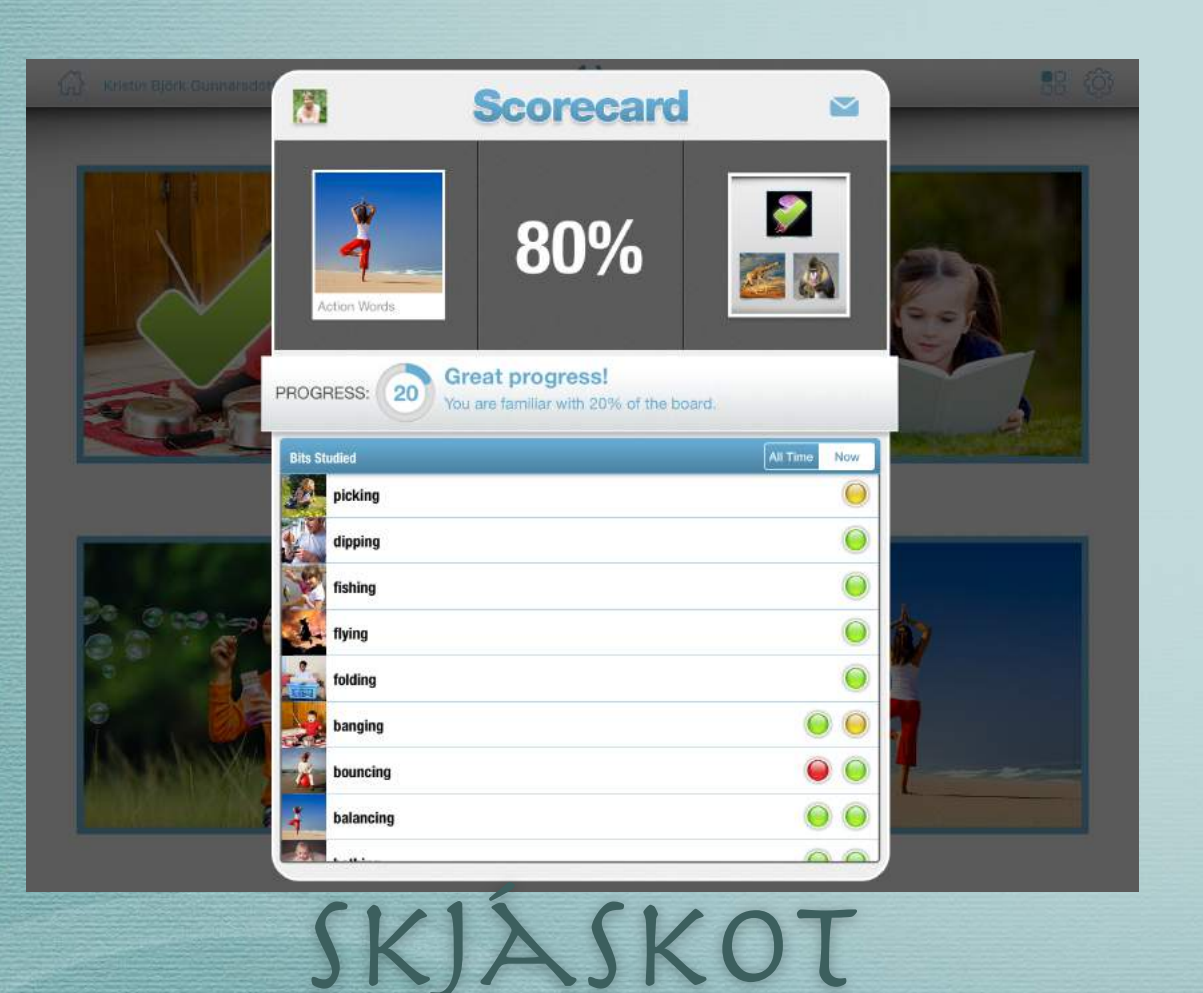

## BREYTA BORÐUM ANNARRA

- \* Fara inn í tannhjólið BOARDS
- \* Hlaða (download) inn borði með + hnappnum frá catalog.
- Finna borðið undir Boards -MY DOWNLOADS og smella á það. Leyfa að borðið sé afritað inn í Boards hjá þér.
- Nú geturðu:
  breytt nafni borðsins, íslenskað viðfangsefnin, eytt út og talað inn þinn eiginn texta.

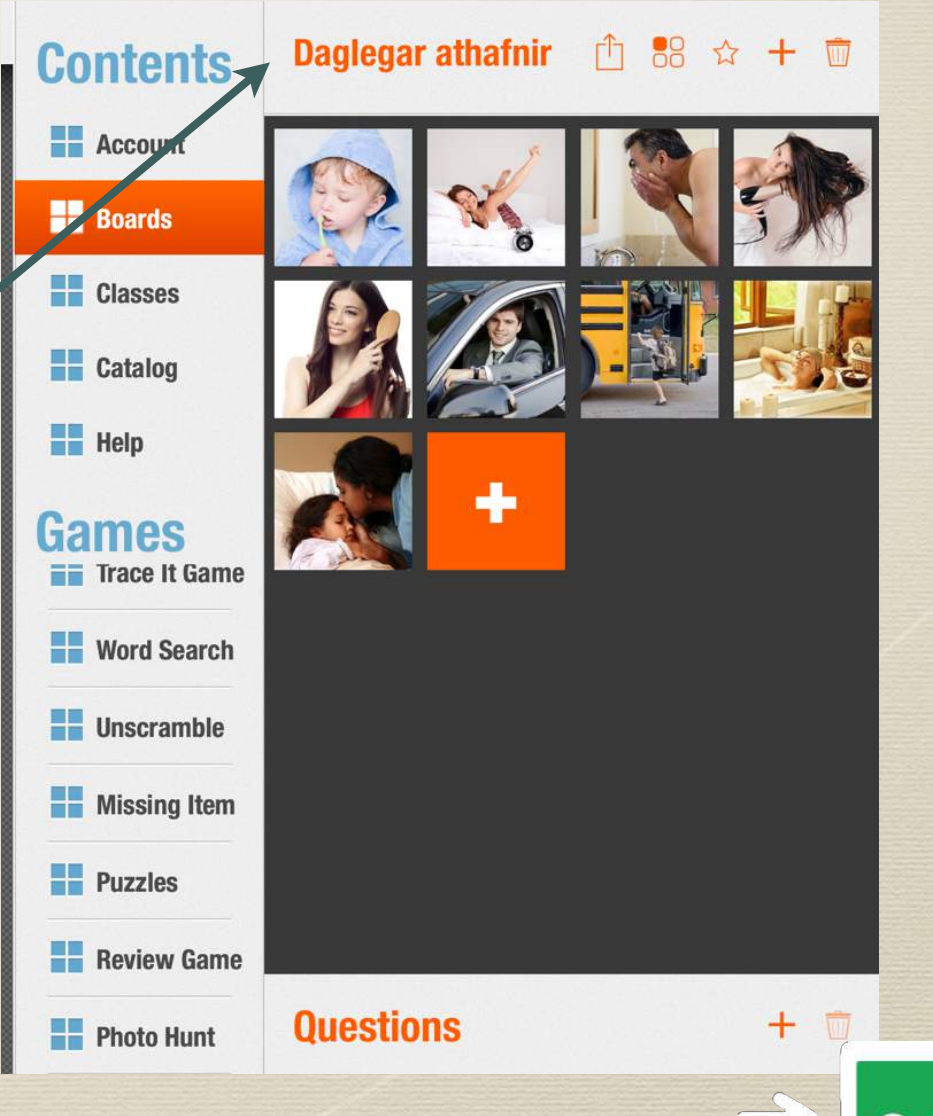

# CLASSES - PÍNIR BEKKIR

Undir **Bekkir** (Classes) í Bitsboard getur þú búið til þína eigin bekki. Þú ræður hverjir eru skráðir í bekkinn. Þegar sett er inn borð þá deilist það sjálfkrafa á þá sem eru skráðir í bekkinn.

### Þannig er búinn til nýr bekkur:

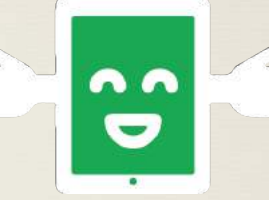

- 1. Settings Classes
- Smella á + hnappinn efst til hægri til að búa til nýjan bekk
- 3. Bekknum gefið nafn
- Nemendum er boðið í bekkinn með því að smella á + hnappinn við hliðina á "members".
- Efni er sett inn í bekk með því að smella á hnappinn Select Boards inni í bekknum og síðan eru þau borð valin sem eiga að fara inn í bekkinn.

## BOARDS - BORÐIN ÞÍN

\* Boards er hnappur inni í Settings.

- \* Til að bæta við borði er farið í + hnappinn. Þá er t.d. hægt að velja CATALOG (og fleira...)
- \* Borð er fært úr CATALOG með því að smella á download hnappinn efst í hægra horni.
- Við það fer borðið inn í My downloads í Settings.

 \* Síðan verður að afrita (copy) borðið yfir í My boards ef þú vilt breyta því eða bæta einhverju við það.

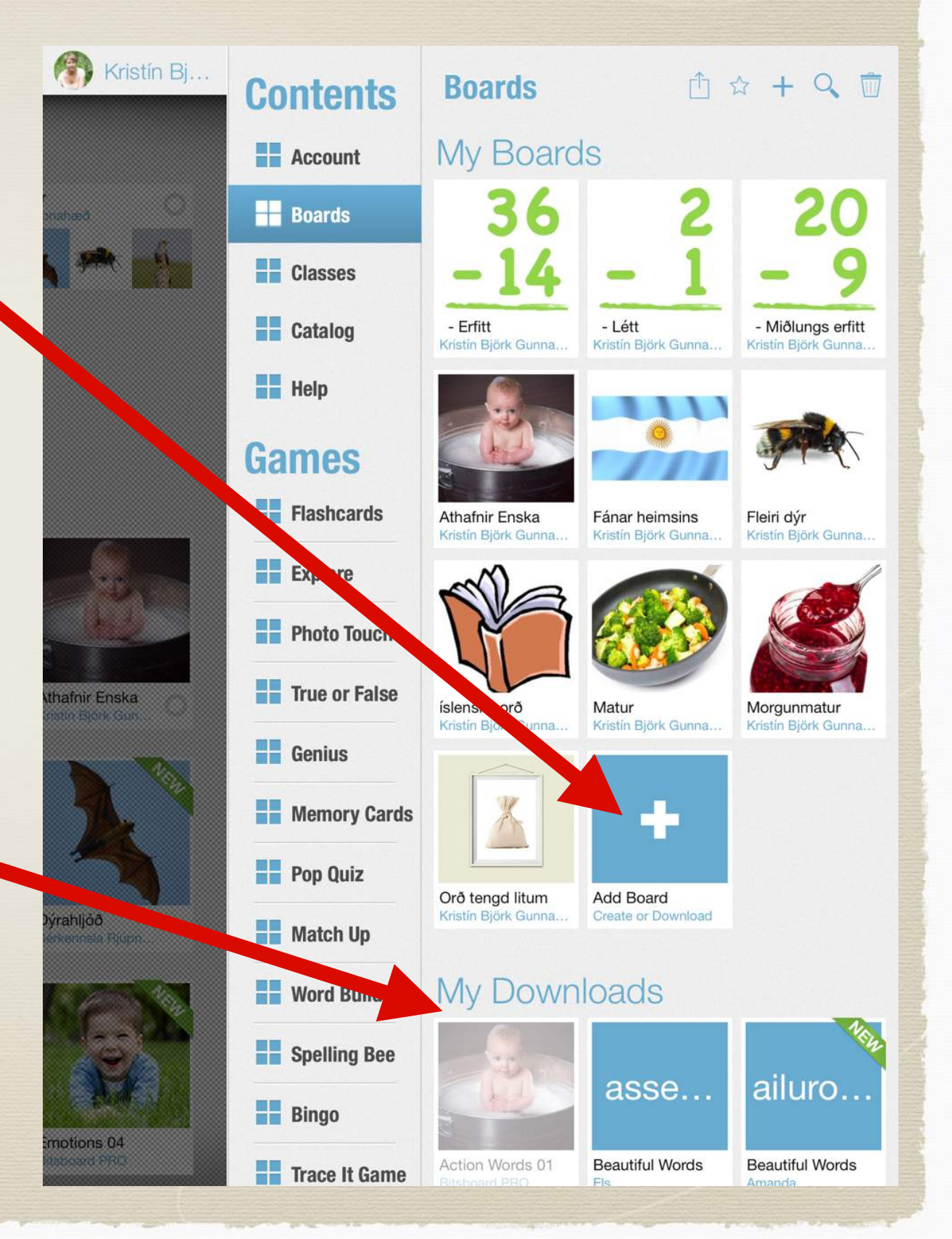

# BÚATIL MÍN EIGIN BORÐ

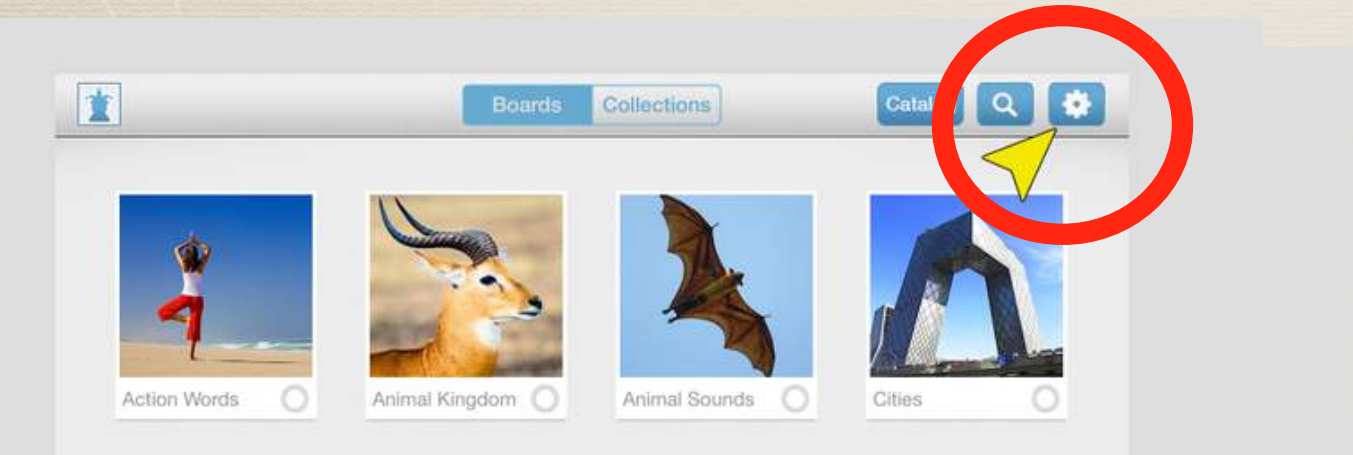

1.

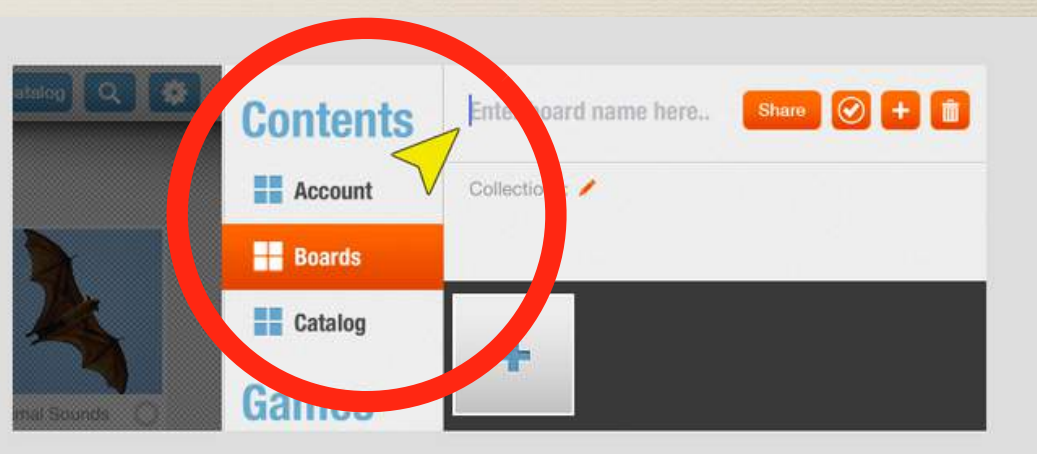

3.

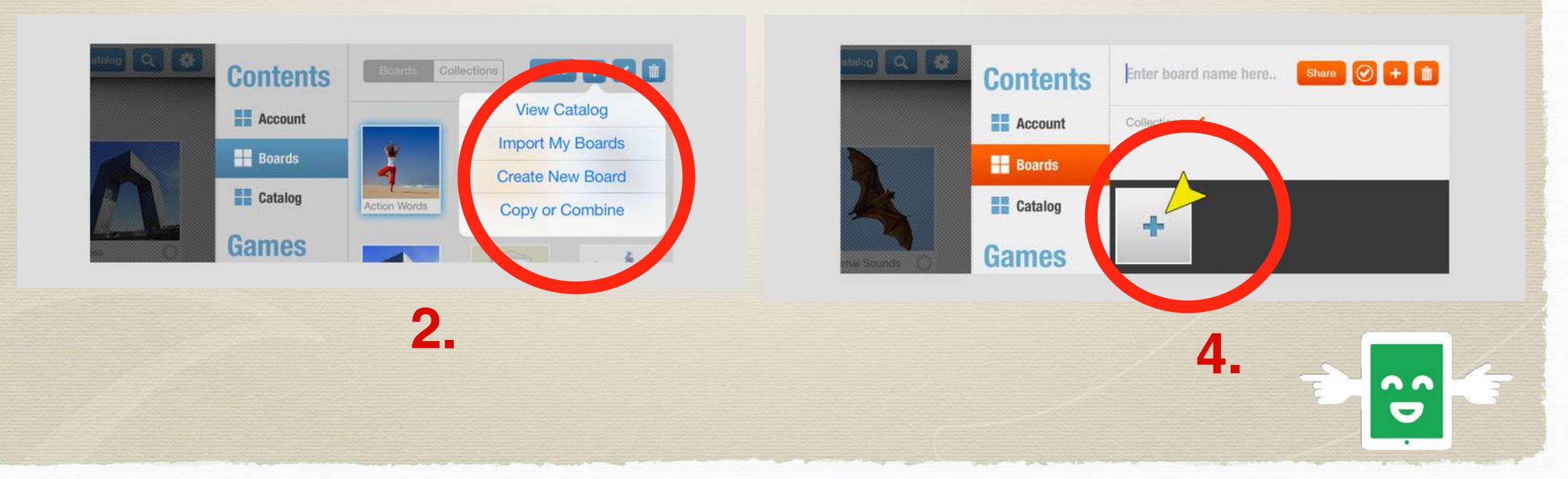

#### BÚATIL MÍN EIGIN BORÐ 🔺 🎒 🌽 🌒 🖉 🚺 🗴 88 🕁 🕂 🔟 Ávextir og grænmeti Contents Account - Boards Classes Catalog salat Help jarðarber Games Pop Quiz ٨١ 🤸 Match Up Word Builder Spelling Bee Bingo Tengja viðfangsefni Trace It Game saman svo hægt appelsína **Questions** + 🕅 sé að vinna Word Search meira með þau.

# **Babbard** PRO

### Nám með leik

### GANGIÞÉR VEL!

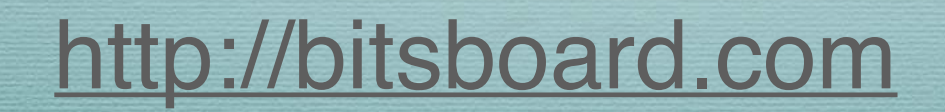

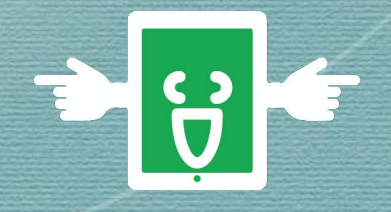